# LabelCreate SE/LabelCreate LITE セットアップガイド

このたびは、「LabelCreate SE(ラベルクリエイト SE)/LabelCreate LITE(ラベルクリエイト LITE)」をお買い上げいただきまして、誠にありがとうこざいます。 本書では、本ソフトウェアのインストールの手順、起動のしかた、アンインストールの手順を説明します。

メモ

● 本書では、Windows 7 をご使用の場合に表示される画面で説明しています。

●本書では、Windows XP、Windows Vista および Windows 7 に関する操作説明は省略 しています。Windows XP、Windows Vista および Windows 7 については、それぞれ の取扱説明書でご確認ください。

# ■ 動作環境について

本ソフトウェアは、次の環境でご利用になれます。

| OS ** 1                 | Microsoft Windows XP 日本語版<br>Microsoft Windows Vista 日本語版<br>Microsoft Windows 7 日本語版 |
|-------------------------|---------------------------------------------------------------------------------------|
| メモリー                    | 上記 OS が動作するために必要なメモリー                                                                 |
| ディスプレイの表示色              | 256 色以上(推奨は High Color16 ビット以上)                                                       |
| インストール時のハード<br>ディスク空き容量 | 80MB 以上                                                                               |

\*1 Windows 64 ビット環境では、32 ビット互換モードで動作します。

## インストールする

本ソフトウェアをインストールする手順を説明します。

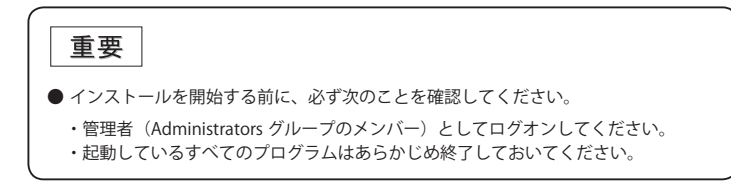

1 本ソフトウェアの CD-ROM を、CD-ROM ドライブにセットします。

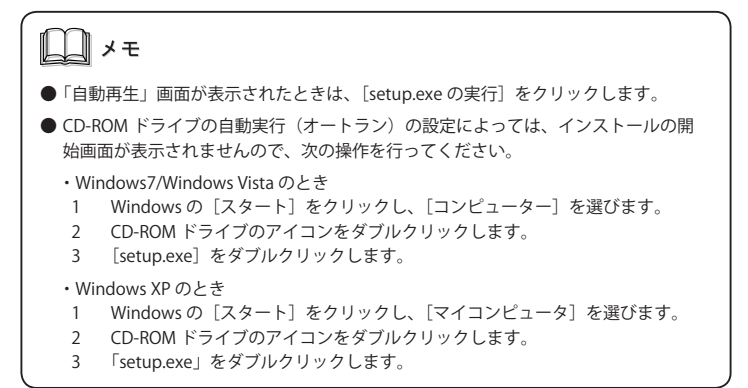

インストールウィザードが起動します。

| <ul> <li>●「ユーザーアカウント制御」ダイアログボックスが表示されたときは、[はい]または<br/>[許可]をクリックしてください。</li> <li>● 本ソフトウェアは、「Microsoft .NET Framework 2.0」上で動作するため、で使用になられている環境に「Microsoft .NET Framework 2.0」がにインストールされていな</li> </ul> |
|----------------------------------------------------------------------------------------------------|
| ● 本ソフトウェアは、「Microsoft .NET Framework 2.0」上で動作するため、ご使用に<br>なられている環境に「Microsoft .NET Framework 2.0」がにインストールされていな                                                                                        |
| い場合は次のような画面が表示されます。[インストール]をクリックして、「.NET<br>Framework 2.0」のインストールを行ってください。                                                                                                    |
| LaderSorente SE - BostatiChield Waard<br>Control SE エンタム つかくクストール 学校パゴ、ルドプログイタムが必要です。F1/2ストー<br>フォークス 原作<br>何報学 Moroadt AET Framework 2.0 5/2                                                         |
| ((12)) #+2/04                                                                                                    |

2 [次へ] をクリックします。

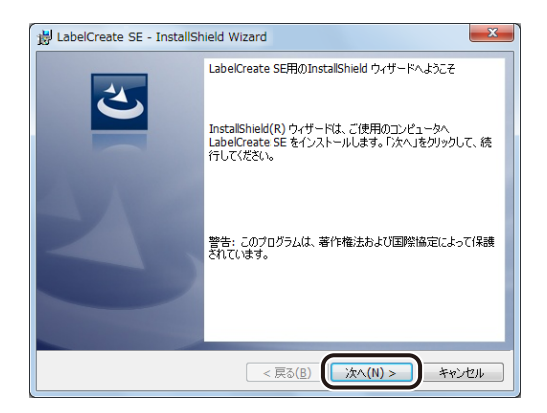

ソフトウェア使用許諾書が表示されます。

3 内容をよく読んでから、[使用許諾契約の条項に同意します] にチェックを入れて、[次へ] をクリックします。

| H LabelCreate SE - InstallShield Wizard                                                                                                    |
|----------------------------------------------------------------------------------------------------|
| 使用計 若契約<br>次の使用計 甚契約書を注意 家(お読みください。                                                                                                    |
| ご使用前に必ずお読みください。                                                                                                    |
| このたびは、弊社のソフトウェア製品をご購入いただき、誠にありがと<br>うございます。<br>弊社では、このたびお客様にCO-ROM形式で提供するソフトウェア・ブロ<br>グラム製品につぎましては、下記のソフトウェア使用許諾契約書を設け<br>させていただいております。お客様が本ソフトウェア・ブログラム製品<br>をインストールした時点で、お客様は本契約にも合意したものとみなさ<br>れます。                                                                                                    |
| ② 使用許諾契約 <u>の条項に同意します(A)</u> ・ じ   ・ じ   ・   ・   ・   ・   ・   ・   ・   ・   ・   ・   ・   ・   ・   ・   ・   ・   ・   ・   ・   ・   ・   ・   ・   ・   ・   ・   ・   ・   ・   ・   ・   ・   ・   ・   ・   ・   ・   ・   ・   ・   ・   ・   ・   ・   ・   ・   ・   ・   ・   ・   ・   ・   ・   ・   ・   ・   ・   ・   ・   ・   ・   ・   ・   ・   ・   ・   ・   ・   ・   ・   ・   ・   ・   ・   ・   ・   ・   ・   ・   ・   ・   ・   ・   ・   ・   ・   ・   ・   ・   ・   ・   ・   ・   ・   ・   ・   ・   ・   ・   ・   ・   ・   ・   ・   ・   ・   ・   ・   ・   ・   ・   ・   ・   ・   ・   ・   ・   ・   ・   ・   ・   ・   ・   ・   ・   ・   ・   ・   ・   ・   ・   ・   ・   ・   ・   ・   ・   ・   ・   ・   ・   ・   ・   ・   ・   ・   ・   ・   ・   ・   ・   ・   ・   ・   ・   ・   ・   ・   ・   ・   ・   ・   ・   ・   ・   ・   ・   ・   ・   ・   ・   ・   ・   ・   ・   ・   ・   ・   ・   ・   ・ |
| InstalShield                                                                                                    |

**4** 「ライセンスキー」を入力し、「次へ」をクリックします。

ライセンスキーは、同梱の「重要なお知らせ」に記載されています。

| 😸 LabelCreate SE - InstallShield Wizard | ×                 |
|-----------------------------------------|-------------------|
| ユーザー情報<br>情報を入力してください。                  | さ                 |
| ユーザー名(U):                               |                   |
| 所属(0):                                  |                   |
| ライセンスキー(L):                             |                   |
|                                         |                   |
| T-st-lickield                           |                   |
| unstalionieu<br>- < 戻る()                | 3) (次へ(N) > キャンセル |

#### 5 インストール先のフォルダを指定します。

「LabelCreate SE のインストール先」(または「LabelCreate LITE のインストール先」)に 表示されているフォルダヘインストールするときは、[次へ]をクリックします。 インストール先を変更するときは、[変更]をクリックして設定します。

| B LabelCreate SE - InstallShield Wizard                                             | ×              |
|-------------------------------------------------------------------------------------|----------------|
| インストール先のフォルダ<br>このフォルダにインストールする場合は、「たへ」をグリックしてください。別のフ・<br>ンストールする場合は、「変更」をグリックします。 | annäist        |
| LabelCreate SE のインストール先:<br>C:¥Program Files¥Canon Finetech¥LabelCreate SE¥         | 変更( <u>C</u> ) |
|                                                                                     |                |
|                                                                                     |                |
|                                                                                     |                |
| InstalShield                                                                        | ++>tell        |

**6** [インストール] をクリックします。

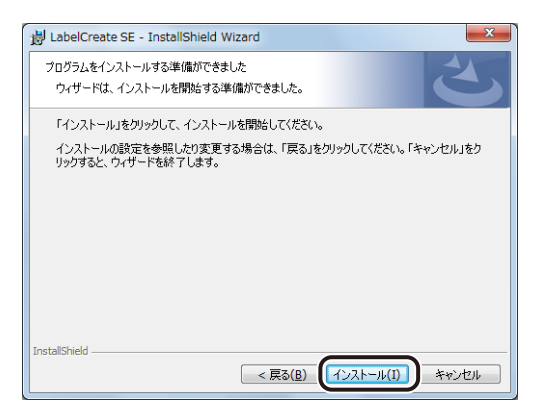

### 7 [完了]をクリックします。

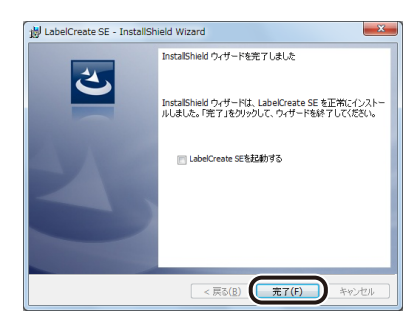

| <ul> <li>すぐに「LabelCreate SE」(または「LabelCreate LITE」)を起動するときは、「LabelCreate SE を起動する」(または「LabelCreate LITE を起動する」) にチェックマークを入れてから[完了]をクリックします。</li> <li>本ソフトウェアでは、二次元コードを生成するために QRMaker の登録を行いますが、その登録のために「Microsoft Primary Interoperability Assemblies 2005」がインストールされている必要があります。「Microsoft Primary Interoperability Assemblies 2005」がインストールされている必要があります。「Microsoft Primary Interoperability Assemblies 2005」がインストールをれている必要があります。「Microsoft Primary Interoperability Assemblies 2005」がインストーールをれていると自動的にインストーーが起動し、インンストールを行います。</li> </ul> |                                                                                                    |  |
|----------------------------------------------------------------------------------------------------|----------------------------------------------------------------------------------------------------|--|
| <ul> <li>すぐに「LabelCreate SE」(または「LabelCreate LITE」)を起動するときは、「LabelCreate SE を起動する」(または「LabelCreate LITE を起動する」)にチェックマークを入れてから[完了]をクリックします。</li> <li>本ソフトウェアでは、二次元コードを生成するために QRMaker の登録を行いますが、その登録のために「Microsoft Primary Interoperability Assemblies 2005」がインストールされている必要があります。「Microsoft Primary Interoperability Assemblies 2005」がインストールされていない場合は、本ソフトウェアのインストール終了すると自動的にインストーラが起動し、インストールを行います。</li> </ul>                                                                                                    | ि<br>[]] ४ च                                                                                                    |  |
| <ul> <li>本ソフトウェアでは、二次元コードを生成するために QRMaker の登録を行いますが、<br/>その登録のために「Microsoft Primary Interoperability Assemblies 2005」がインストー<br/>ルされている必要があります。「Microsoft Primary Interoperability Assemblies 2005」<br/>がインストールされていない場合は、本ソフトウェアのインストール終了すると自動<br/>的にインストーラが起動し、インストールを行います。</li> <li>Microsoft Primary Interoperability Assemblies 2005<br/>Microsoft Primary Interoperability Assemblies 2005<br/>Microsoft Primary Interoperability Assemblies 2005 を構成しています。<br/>のな情報を集めています。</li> </ul>                                               | ● すぐに「LabelCreate SE」(または「LabelCreate LITE」)を起動するときは、「LabelCreate<br>SE を起動する」(または「LabelCreate LITE を起動する」)にチェックマークを入れて<br>から[完了]をクリックします。                                                                                                    |  |
| Microsoft Primary Interoperability Assemblies 2005<br>Microsoft Primary Interoperability Assemblies 2005 を構成しています。し<br>ほうくお待ち(ださい)<br>必要な情報を集めています。                                                                                                    | ●本ソフトウェアでは、二次元コードを生成するために QRMaker の登録を行いますが、<br>その登録のために「Microsoft Primary Interoperability Assemblies 2005」がインストー<br>ルされている必要があります。「Microsoft Primary Interoperability Assemblies 2005」<br>がインストールされていない場合は、本ソフトウェアのインストール終了すると自動<br>的にインストーラが起動し、インストールを行います。 |  |
| ++>>セル                                                                                                    | Microsoft Primary Interoperability Assemblies 2005<br>「」」 Microsoft Primary Interoperability Assemblies 2005 を構成しています。し<br>しています。し<br>必要な情報を集めています。<br>キャンセル                                                                                                    |  |

### ■ 起動する

本ソフトウェアの起動のしかたを説明します。

1 デスクトップ上のアイコン (LabelCreate SE)(または (LabelCreate LITE))をダブルクリックします。

Windows の [スタート] メニューから表示するときは、次のように操作します。

● LabelCreate SE のとき

Windows の [スタート] をクリックし、[すべてのプログラム] ー [Canon Finetech] ー [LabelCreate SE] ー [LabelCreate SE] を選択します。

#### ● LabelCreate LITE のとき

Windows の[スタート]をクリックし、[すべてのプログラム]-[Canon Finetech]-[LabelCreate LITE]-[LabelCreate LITE]を選択します。

本ソフトウェアが起動します。

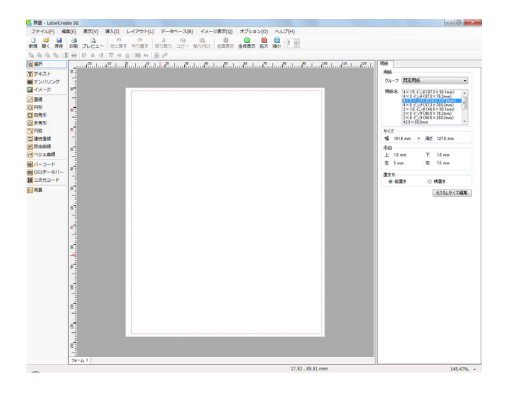

レメモ

◆本ソフトウェアの操作方法については、「ユーザーズガイド」をご覧ください。
 (⇒ユーザーズガイドを読む(P.8))
 「ユーザーズガイド」をご覧になるには、Adobe Reader が必要です。お使いのパソコンにインストールされていないときは、アドビシステムズ社のホームページからダウンロードして、インストールを行ってください。

# ■ ユーザーズガイドを読む

ユーザーズガイドには、本ソフトウェアの操作方法について記載されています。

 Windows の [スタート] をクリックし、[すべてのプログラム] ー [Canon Finetech] ー [LabelCreate SE] (または [LabelCreate LITE]) ー [ユーザーズ ガイドを読む] を選択します。

ユーザーズガイドが開きます。

メモ ● ユーザーズガイド(LabelCreate\_UG.pdf)は次の場所に保存されています。 ・LabelCreate SE のとき Windows 32 ビット環境: C:\Program Files\Canon Finetech\LabelCreate SE\Manual Windows 64 ビット環境: C:\Program Files (x86)\Canon Finetech\LabelCreate SE\Manual ・LabelCreate LITE のとき Windows 32 ビット環境: C:\Program Files\Canon Finetech\LabelCreate LITE\Manual Windows 64 ビット環境: C:\Program Files (x86)\Canon Finetech\LabelCreate LITE\Manual ●「ユーザーズガイド」をご覧になるには、Adobe Reader が必要です。お使いのパソ コンにインストールされていないときは、アドビシステムズ社のホームページからダ ウンロードして、インストールを行ってください。

# アンインストールする

本ソフトウェアをアンインストールする手順を説明します。

- Windowsの[スタート]をクリックし、[コントロールパネル]をクリックします。 コントロールパネルが表示されます。
- 2 [プログラムと機能](または [プログラムの追加と削除])をクリックします。
- 3 [LabelCreate SE] (または [LabelCreate LITE])を選択し、[アンインストール] (または [削除])をクリックします。 確認のメッセージが表示されます。
- **4** [はい] をクリックします。

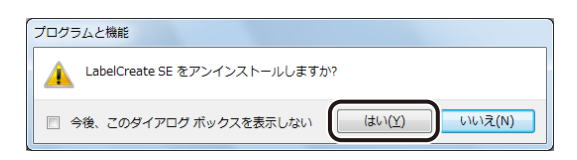

アンインストールが実行されます。

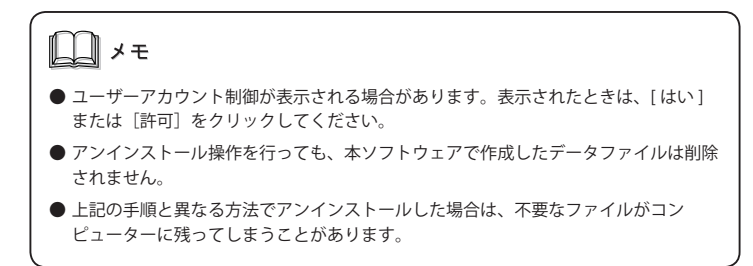

・LabelCreate、LabelCreate SE、LabelCreate LITE、ラベルクリエイトは、キヤノンファインテッ ク株式会社の登録商標です。 Canon、Canon ロゴは、キヤノン株式会社の商標です。 ・Microsoft、Windows、Windows Vista は、米国 Microsoft Corporation の米国およびその他の国 における商標または登録商標です。 ・その他、本書に記載されている会社名、商品名は各社の商標または登録商標です。 

4Y8-8007-030

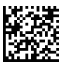

©CANON FINETECH INC. 2013 PRINTED IN JAPAN